## **Elimination des bourrages papier**

### Portes d'accès et tiroirs

Les illustrations suivantes indiguent les zones de l'imprimante où les bourrages papier peuvent se produire.

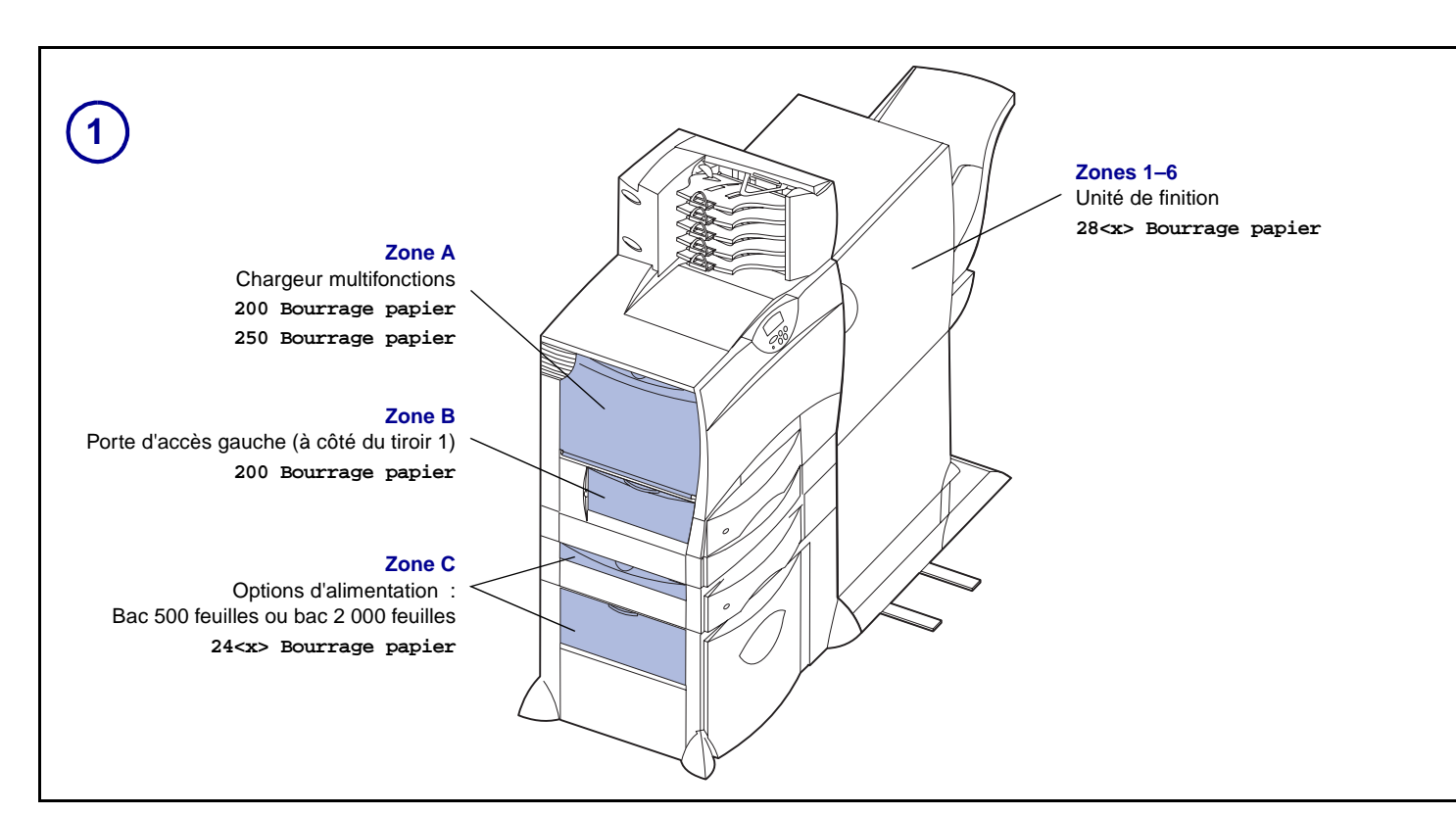

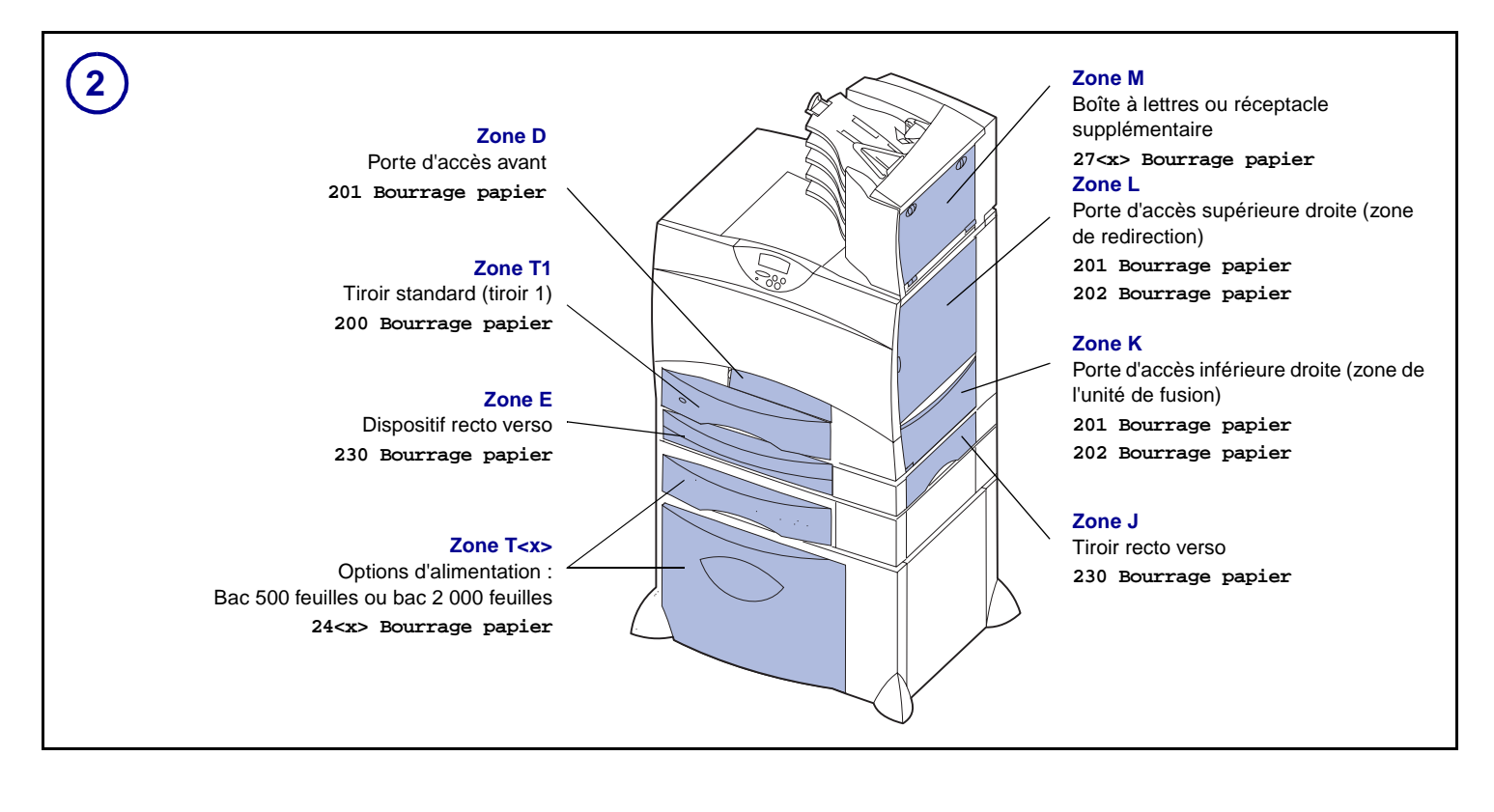

#### Réf. 15G1997 C.E. 3G0049

© 2003 Lexmark International, Inc. Tous droits réservés.

Imprimé en France 6/03

### Dégagement de la totalité du chemin papier

Lorsqu'un bourrage papier se produit, l'imprimante s'interrompt et affiche le message 2<xx> Bourrage papier ainsi qu'un message invitant à dégager certaines zones de l'imprimante.

Dès que vous avez dégagé les zones suivantes, assurezvous que toue les capots, portes et tiroirs de l'imprimantes sont fermés, puis appuyez sur Reprise pour reprendre l'impression.

#### Zone A

1 Si vous utilisez le chargeur multifonction, libérez les leviers situés de part et d'autre du chargeur pour le dégager.

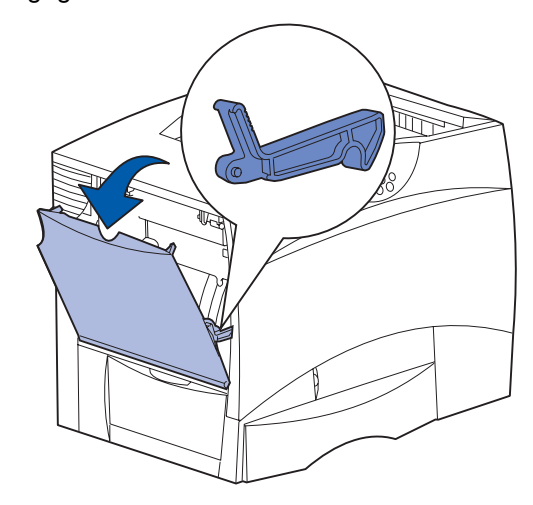

2 Dégagez tout papier bloqué et replacez le chargeur dans sa position initiale.

#### Zone B

- 1 Ouvrez la porte d'accès gauche.
- 2 Abaissez le levier jusqu'à ce qu'il se bloque.

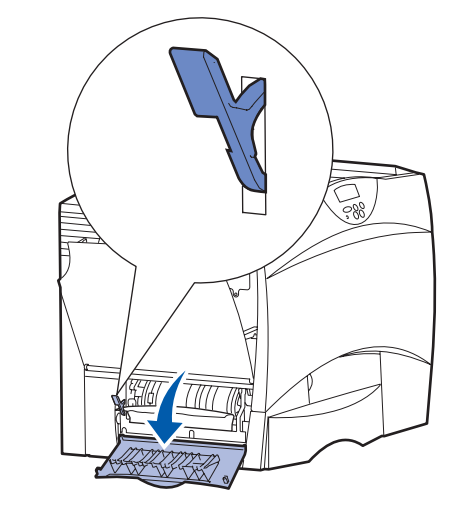

- 3 Dégagez le bourrage.
- 4 Replacez le levier en position verticale.
- 5 Refermez la porte.

#### Zone C

- 1 Si vous avez installé un ou plusieurs bacs 500 feuilles optionnels :
  - a Ouvrez la porte d'accès au bac 500 feuilles. Dégagez le papier bloqué tout en maintenant la porte abaissée.

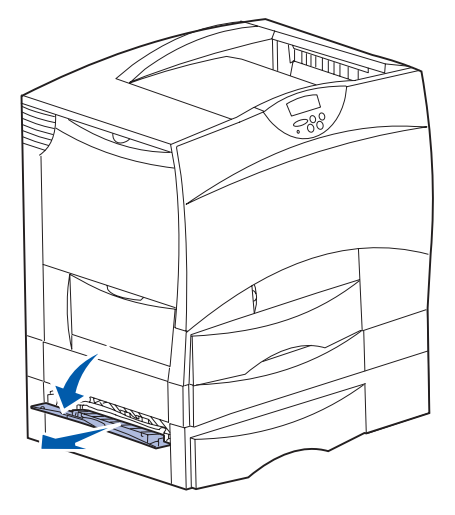

- Remarque : Assurez-vous que la pile de papier est chargée correctement et poussez-la tout au fond du tiroir.
  - **b** Refermez la porte.
- 2 Si vous avez installé un ou plusieurs bacs 2 000 feuilles optionnels :
  - a Ouvrez la porte d'accès au bac 2 000 feuilles. Tirez le papier bloqué vers le bas, hors des galets.

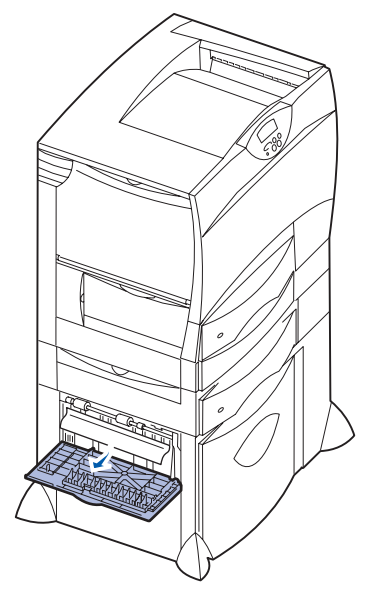

**b** Refermez la porte.

#### Zone D

- 1 Ouvrez la porte d'accès avant.
- 2 Maintenez les leviers vers le bas dans l'angle supérieur gauche. Dégagez tout papier bloqué dans les galets situés sous l'unité de transfert d'image.

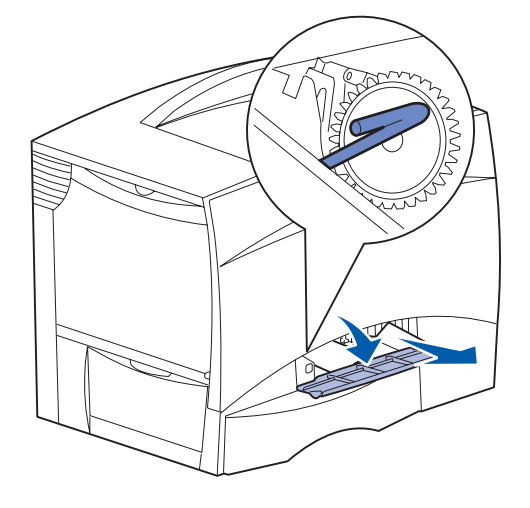

**Remarque :** Vous pouvez rencontrer du toner non encore utilisé.

#### Zone T1

- 1 Si le dégagement de la **Zone B** ne vous a pas permis d'éliminer le bourrage papier, ouvrez délicatement le tiroir 1. Eliminez le bourrage coincé.
- **Remarque :** Assurez-vous que le papier est correctement inséré jusqu'au fond du tiroir.
- 2 Refermez le tiroir 1.

#### Zone E

1 Retirez complètement le dispositif recto verso. Vérifiez l'intérieur de l'imprimante et retirez tout papier bloqué dans les rouleaux. Regardez aussi au-dessus des rouleaux, car du papier pourrait y être coincé.

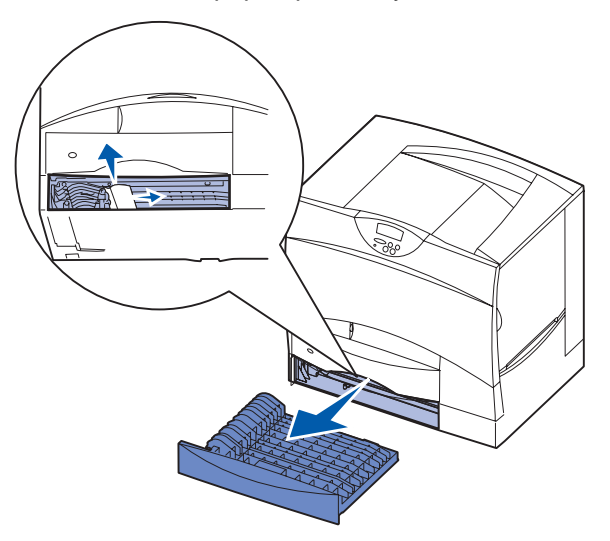

2 Réinstallez le dispositif recto verso à l'intérieur de l'imprimante.

#### Zone T<x>

- 1 Si vous ne pouvez pas éliminer tous les bourrages papier du bac 500 feuilles au niveau de la Zone C :
  - **a** Ouvrez les tiroirs 2 à 4 (tous les tiroirs 500 feuilles) et éliminez les bourrages.
- **Remarque :** Assurez-vous que le papier est correctement inséré jusqu'au fond du tiroir.
  - **b** Refermez les tiroirs 2 à 4.
- 2 Si vous ne pouvez pas éliminer le bourrage papier du bac 2 000 feuilles au niveau de la **Zone C** :
  - a Ouvrez le bac 2 000 feuilles.
  - **b** Dégagez tout papier bloqué, puis refermez le bac 2 000 feuilles.

#### Zone J

1 Retirez le tiroir recto verso.

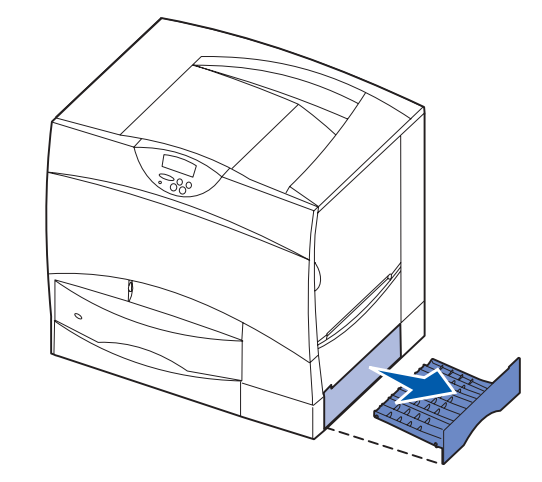

2 Dégagez tout papier bloqué, puis réinsérez le tiroir.

#### Zone K

1 Ouvrez la porte d'accès inférieure droite.

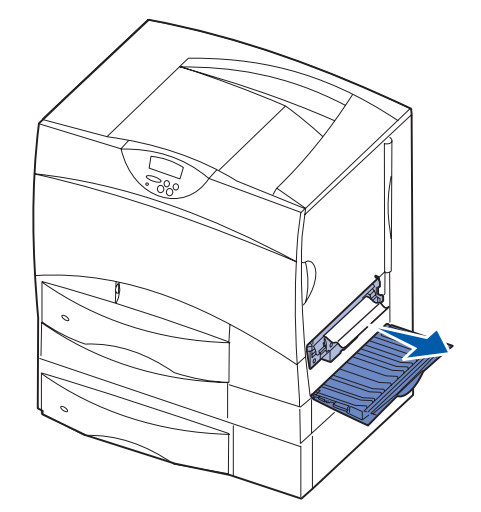

2 Dégagez tout papier bloqué, puis refermez la porte.

#### Zone L

1 Ouvrez la porte d'accès supérieure droite.

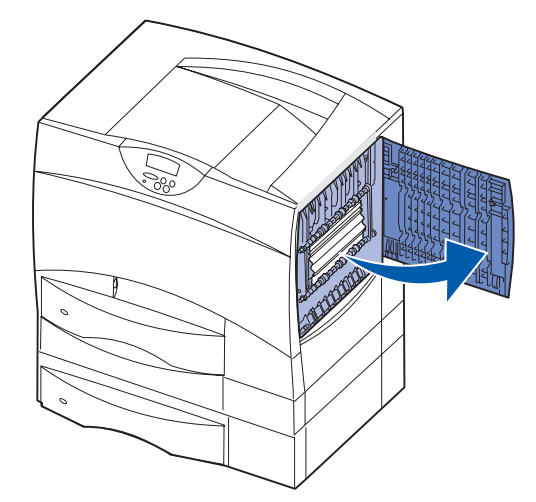

2 Dégagez tout papier bloqué dans les galets, puis refermez la porte.

# Elimination des bourrages de l'unité de fusion

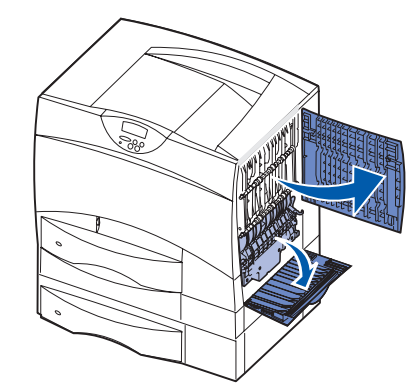

- 1 Dégagez le chemin papier. Si le message d'erreur de bourrage ne s'efface pas, passez à l'étape 2.
- 2 Ouvrez les portes d'accès supérieure et inférieure droites (zones L et K).
- ATTENTION : Il se peut que l'unité de fusion soit brûlante. Attendez qu'elle refroidisse avant de poursuivre.
- **3** Tirez les loquets vers le bas. Ils glissent vers le centre, ce qui vous permet de dégager l'unité de fusion.

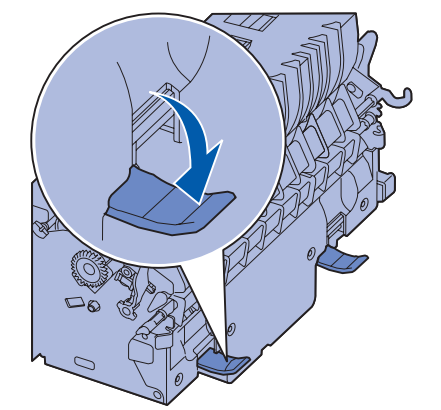

4 Retirez l'unité en la faisant glisser et posez-la sur une surface plane et propre.

5 Désenclenchez le logement de l'unité et mettez-le de côté.

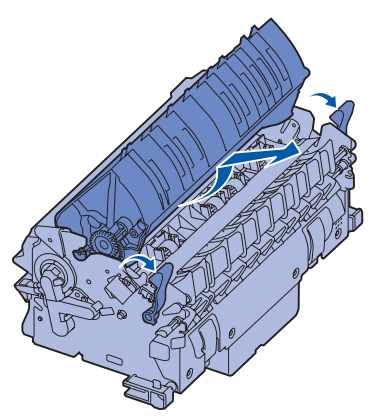

6 Soulevez le capot du rouleau de l'unité de fusion et dégagez tout papier bloqué.

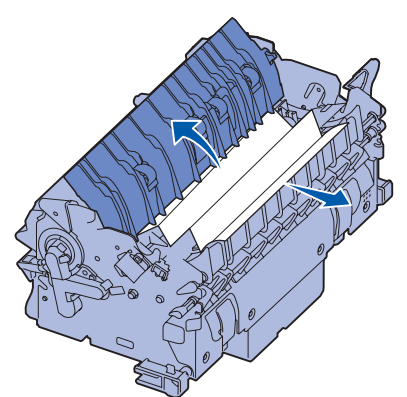

- 7 Refermez le capot du rouleau de l'unité de fusion.
- 8 *Enclenchez* de nouveau le logement sur l'unité de fusion.
- 9 Réinsérez l'unité de fusion dans l'imprimante.
- **10** Faites glisser les loquets vers l'extérieur, puis tirez-les vers le haut pour les resserrer.
- 11 Refermez les portes.

#### Dégagement des bourrages papier de l'unité de transfert d'image, de la boîte à lettres (Zone M) ou du réceptacle supplémentaire (Zone M)

Reportez-vous au CD Publications pour plus d'informations sur le dégagement des bourrages papier au niveau de l'unité de transfert d'image, de la boîte aux lettres ou du réceptacle supplémentaire.

#### Dégagement des bourrages de l'unité de finition (Zones 1–6)

Reportez-vous au *Guide d'installation et d'utilisation de l'unité de finition* pour plus d'informations sur le dégagement des bourrages de l'unité de finition.

## *Si vous continuez à rencontrer des problèmes*

- 1 Mettez l'imprimante hors tension, puis de nouveau sous tension.
- 2 Contactez votre administrateur ou l'assistance pour obtenir de l'aide supplémentaire.